portal, logins and security, admin essential

## Accessing Passwords for Parents and Students

## **Parent Logins**

- Step 1. Go to Admin» Parent Info» Find/Add Parents
- Step 2. Search for a parent as shown below

| Admin     | Reports               | 'Academies'                             | Teachers                                 | Portal         | Help           |                                                       | Type to quick page find    | • |
|-----------|-----------------------|-----------------------------------------|------------------------------------------|----------------|----------------|-------------------------------------------------------|----------------------------|---|
| Search    | List Batch Print      | Family Info                             |                                          |                |                |                                                       |                            |   |
| Search fo | or parents and the st | udents related to t<br>Parent's Last N  | them by entering<br>lame Ash<br>Ashcroft | g the parent's | information be | elow. (partial names are ok)<br>Parent's First Name * | Search<br>Show Parent List | t |
| OR Searc  | ch for parents associ | ated to a student b<br>Student's Last N | y entering the s                         | tudent's infor | mation below.  | Student's First Name                                  |                            |   |
|           |                       | Student's Loc                           | al ID                                    |                |                |                                                       | Search                     |   |

 Step 3. Click on the parent's username to view or change password, username, or expiration for the user

|                                     |                |         | Recent Pages * Enter search text Q | Students Y              |
|-------------------------------------|----------------|---------|------------------------------------|-------------------------|
| Admin Reports 'Academies' Teache    | rs Portal Help |         |                                    | Type to quick page find |
| Search List Batch Print Family Info |                |         |                                    |                         |
| [**                                 |                |         |                                    |                         |
| Name<br>Edward Ashcroft             | 146 Eden Road  | Portola | agin ashcroft1                     | Select                  |
| Rainier Ashcroft                    | 146 Eden Road  | Portola | Al Taskeron 1                      | •                       |
| Cancel                              |                |         |                                    | Embedded Files          |

• Step 4. Choose the new password and SAVE

| - |              |   |       |                                                                                                    |
|---|--------------|---|-------|----------------------------------------------------------------------------------------------------|
| - | -            |   | <br>- | -                                                                                                    |
| 1 | Bar (1997) ( | - |       |                                                                                                    |
|   |              |   |       |                                                                                                    |
|   |              |   |       | ogin Name: esshcrift                                                                                                    |
|   |              |   |       | asdL6/ui Strong                                                                                                    |
|   |              |   |       | *                                                                                                    |
|   |              |   |       |                                                                                                    |
|   |              |   |       | and the second second s |
|   |              |   |       |                                                                                                    |
|   |              |   |       |                                                                                                    |

## **Student Logins**

- Step 1. Go to Admin» Settings» Security» Security
- Step 2. Choose Student Logins/Users to view user information

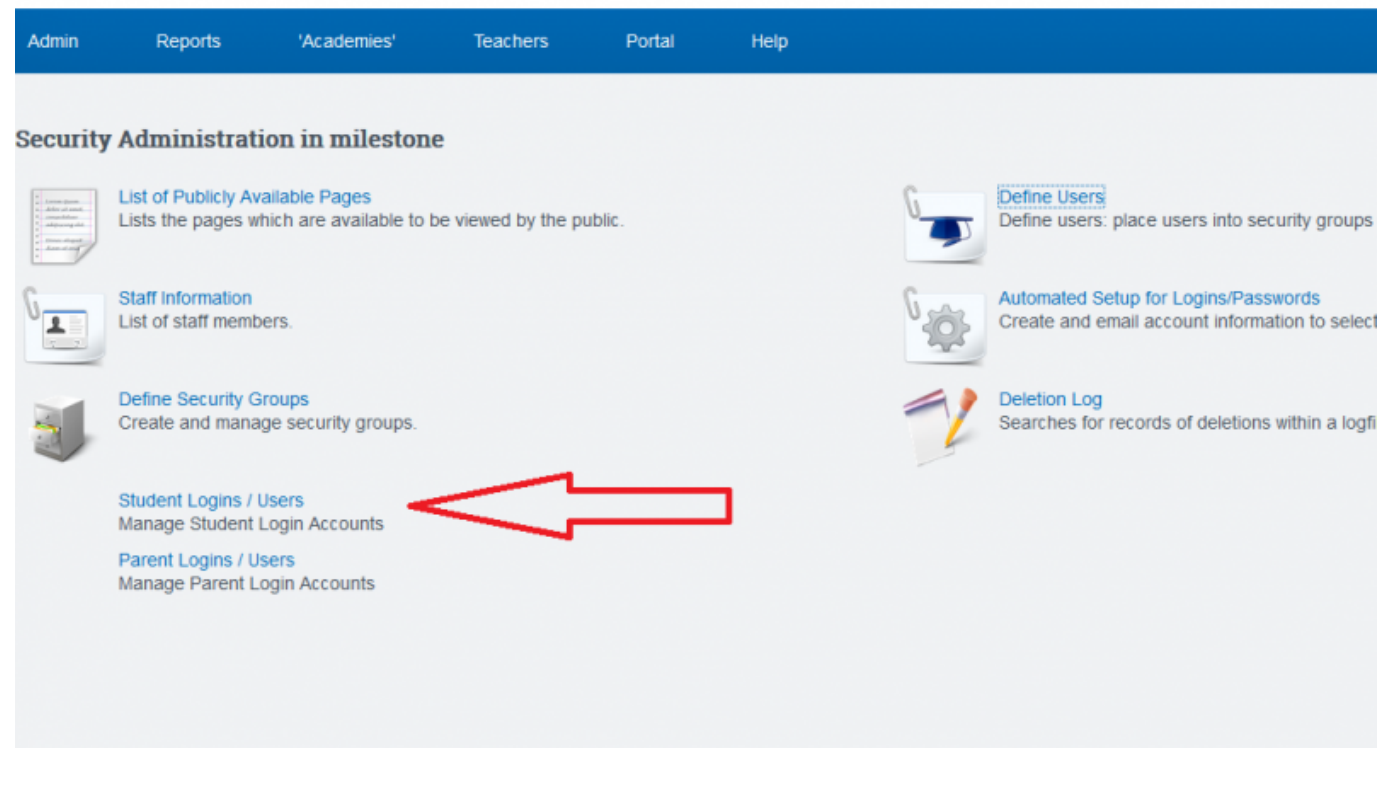

- Step 3. Choose appropriate filters to narrow down criteria and update
- Step 4. Select checkbox at top left corner to reveal the passwords
- Last Updated by Max Williams on 2016/03/07 19:37

## From:

https://schoolpathways.com/knowledgebase/ - School Pathways Knowledge Base

Permanent link:

https://schoolpathways.com/knowledgebase/doku.php?id=plsis:accesspasswordsparentsandstudents

Last update: 2017/04/07 15:43